# あい証券株式会社

# iTrading マニュアル (プレミアコース)

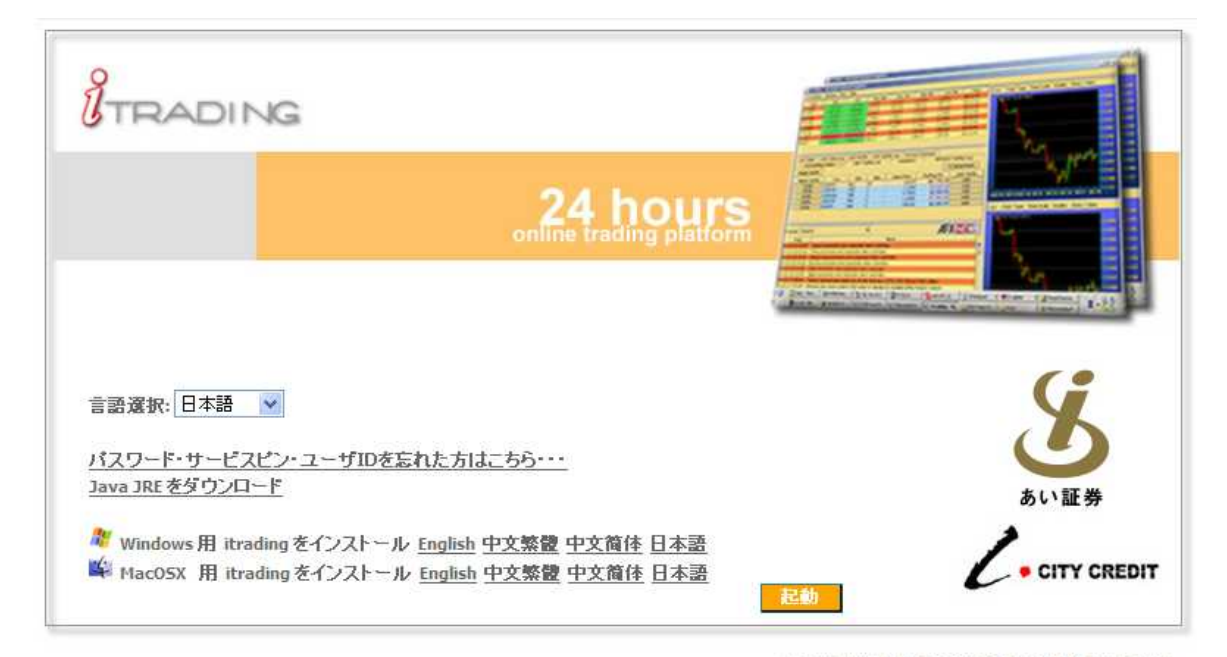

Copyright 2010 City Credit Capital (Labuan) Ltd. City Credit Capital (Labuan) Ltd is a licensed foreign exchange broker, providing both on-line and traditional brokerage services to institutional investors and individuals. Our strength and focus is in providing the client with the means and service in which to trade from,

あい証券株式会社 第一種・第二種金融商品取引業 商品先物取引業 東京都港区六本木 1-6-1 泉ガーデンタワー7階 関東財務局長(金商)第236号 日本証券業協会、社団法人金融先物取引業協会、日本商品先物取引協会加入 0120-849-188(フリーダイヤル)/03-3568-5088(代表) info@isec.jp(Eメール)

## 目次

- 1.1 iTrading のシステム要件
- 1.2 iTrading の入手方法
- 1.3 iTrading のダウンロード・インストール方法
- 1.4 JAVA バーチャルマシン
- 2.1 ログイン
- 2.2 システム概要
- 2.3 メニューバー
  - 2.3.1 メニューバーの概要
  - 2.3.2 パスワード、サービス・ピンの変更
- 2.4 ステータスバー
- 3.1 取引レート
- 3.2 未決済注文
- 3.3 口座サマリー
- 4.1 注文の確認
  - 4.1.1 新規指値注文の確認
  - 4.1.2 決済指値注文の確認
  - 4.1.3 新規指値注文履歴の確認
  - 4.1.4 決済指値注文履歴の確認
- 5.1 取引履歴
  - 5.1.1 本日取引履歴
  - 5.1.2 過去取引履歴
  - 5.1.3 決済履歴
- 6.1 ログアウト
- 6.2 ログイン警告
  - 6.2.1 不正ログイン
  - 6.2.2 ログイン無効

- 1.1 iTrading のシステム要件
  - ・プラットフォーム Windows
  - ・Windows 98SE 以上
  - ・インテル Pentium III プロセッサー600 MHz 以上
  - ・128 MB RAM 以上 (256 MB 以上推奨)
  - ・JAVA バーチャルマシン、バージョン 1.4 以上

iTrading は MacOS でも使用可能です。

1.2 iTrading の入手方法

まず、弊社 HP (http://www.isec.jp/)のトップページの左側にある「iTrading」のボタン をクリックして、iTradingのダウンロード兼起動ページを表示してください。

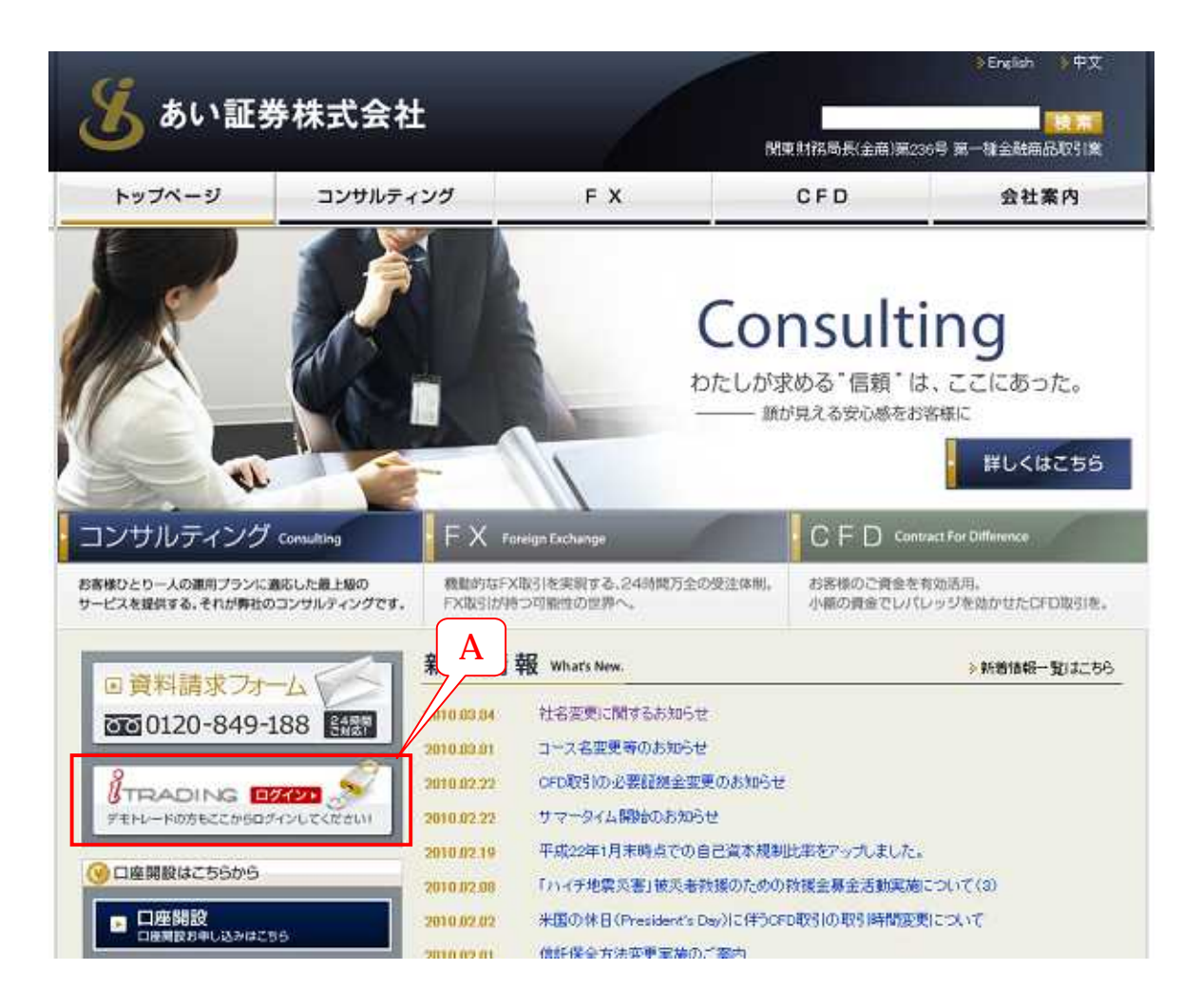

A このボタンをクリックして、iTradingのダウンロード兼起動ページを表示します。

iTrading プラットフォームにログインするには2つの方法があります。Web 版又はソフト ウェアのダウンロード版の何れかを用いてください。

| s<br>K             |
|--------------------|
| い証券<br>CITY CREDIT |
|                    |

<Web版>

1 Trading システムを開始するには、「起動」ボタンをクリックします。

<ダウンロード版 >

- B Windows 用 iTrading をダウンロードします。
- C MacOS用 iTrading をダウンロードします。
   ダウンロード版ではご希望の言語をクリックしダウンロードしていただけます。

## 1.3 iTrading ダウンロード・インストール方法

|                                                 | à                                                                            |             |
|-------------------------------------------------|------------------------------------------------------------------------------|-------------|
|                                                 | 24 hours                                                                     |             |
| 言語選択: 日本語 ▼<br>パスワード・サービスピン<br>Java JRE をダウンロード | ・ユーザIDを忘れた方はこちら・・・                                                           | 1 8 あい証券    |
| ℀ Windows 用 itrading<br>峰 MacOSX 用 itrading     | をインストール <u>English</u> 中文繁體 中文简体 日本語<br>をインストール <u>English</u> 中文繁體 中文简体 日本語 | えました。<br>記載 |

Copyright 2010 City Credit Capital (Labuan) Ltd. City Credit Capital (Labuan) Ltd is a licensed foreign exchange broker, providing both on-line and traditional brokerage services to institutional investors and individuals. Our strength and focus is in providing the client with the means and service in which to trade from,

1 Windows 用 iTrading のダウンロードをするために、ここをクリックします。

| ファイルの | ダウンロード                                                                                                    |
|-------|----------------------------------------------------------------------------------------------------|
| 20771 | (ルを開くか、または保存しますか?                                                                                                 |
| 1     | 名前: CCCLPro_windows_3_0_jazip<br>種類: ZIP ファイル、14.6 MB <b>2</b><br>発信元: www.ccclitrading.com<br>聞((0) 保存(S) キャンセル  |
| ☑この種  | (類のファイルであれば常に警告する(W)                                                                                              |
| 2     | インターネットのファイルは役に立ちますが、ファイルによってはコンピュータに問題を<br>起こすものもあります。 発信元が信頼できない場合は、このファイルを開いたり保<br>存したりしないでください。 <u>危険性の説明</u> |

2 「開く」をクリックして、ファイルをダウンロードします。

| COCLPro windows 3.0 ja[1]                                     |                                        |                      |
|---------------------------------------------------------------|----------------------------------------|----------------------|
| ファイル(E) 編集(E) 表示(V) お気に入り                                     | 0(A) >-x(D) ^#X(A)                     | 41                   |
| Q == · O · 👌 🔎 #=                                             | <mark>©</mark> 7a11/3 🔟-               |                      |
| アドレス(D) 🛅 CVDocuments and Settings¥                           | IVTIB¥デスクトップ#OOCELProjwindows_3_0ja[1] | <sub>&gt;</sub> 🔁 移動 |
| ファイルとフォルダのタスク 🙁                                               | - contro windows vista 3.0 ja          |                      |
| 新しいフォルガを作成する<br>このフォルガを Web に公開する<br>このフォルガを共有する              |                                        |                      |
| fok 🛞                                                         |                                        |                      |
| <ul> <li>デスクトップ</li> <li>デスクトップ</li> <li>デスクトキュスシト</li> </ul> | 3                                      |                      |
| 24 27/2-9<br>27 27/2-9<br>27 29/9-0                           |                                        |                      |
| Ef 18                                                         |                                        |                      |
|                                                               |                                        |                      |
|                                                               |                                        |                      |
|                                                               |                                        |                      |
|                                                               |                                        |                      |

3 開いたファイルの中にあるアイコンをダブルクリックすると、インストールが始まり ます。

| 😸 セットアップ - CCCLPro | 3.0                                         |
|--------------------|---------------------------------------------|
|                    | ようこそ CCCLPro セットアッププログ<br>ラムへ。              |
|                    | このプログラムは、CCCLPro をあなたのコンピュータにインストールし<br>ます。 |
|                    | 続行する前に他のアプリケーションをすべて終了させることを強くお<br>薦めします。   |
|                    | 続行は「次へ」、終了は「キャンセル」をクリックしてください。              |
|                    |                                             |
|                    | 4                                           |
|                    |                                             |
|                    |                                             |
|                    | 次へ(N) > キャンセル                               |

4 「次へ」をクリックして、インストールを続行します。

| 暑 セットアップ – GCCLPro 3.0                       |
|----------------------------------------------|
| インストール先の選択<br>CCCLProをインストールするフォルダを選択してください。 |
| CCCLPro をインストールするフォルダを選択して、「次へ」をクリックしてください。  |
| 「インストール先のディレクトリー                             |
| O¥Program Files¥CCCLPro 参照(B)                |
| 最低 58.23 MB の空き容量が必要です。                      |
|                                              |
| 5                                            |
| install4)<br>< 戻る(B)<br>次へ(N) ><br>キャンセル     |

5 インストールしたい場所を選択後、「次へ」をクリックして、続行します。インスト ールしたい場所は選択できますが、弊社では初期設定のままにされることを推奨して おります。

| 🛃 セットアップ – CCCLPro 3.0                                           |
|------------------------------------------------------------------|
| プログラムグループの選択<br>ショートカットを作成するグループを指定してください。                       |
| スタートメニューフォルダに起動用ショートカットグループを作成します。フォルダを選択して、「次へ」<br>をクリックしてください。 |
| Dell Susset Center                                               |
| Intel® Matrix Storage Manager                                    |
| Network Scanner Tool Lite                                        |
| Norton Internet Security                                         |
| Roxio Creator DE                                                 |
| Windows Live                                                     |
| P0279 6                                                          |
| ✓ 全ユーザのためのショートカットを作成                                             |
| スタートメニューにフォルダを作成しない(D)                                           |
| install4i                                                        |
| < 戻る(B) 次へ(N) > キャンセル                                            |

6 ショートカット等の設定後、「次へ」をクリックして、続行します。この画面でも、 弊社は、初期設定のままにされることを推奨しております。

| 중 セットアップ – CCCLPro 3.0                                                         |
|--------------------------------------------------------------------------------|
| ショートカット作成オブションの選択<br>実行するオブションを選択しんださい                                         |
| CCCLPro のショートカットを追加作成できます。オブションを選択して「次へ」をクリックしてください。<br>✓ デスクトップアイコンを作成する<br>7 |
| 8<br>install4j<br>〈戻る(B) 次へ(N) 〉 キャンセル                                         |

- 7 デスクトップに iTrading のアイコンを作成したい場合、このチェックボックスにチ ェックマークを付けてください。弊社では、このオプション選択を推奨しております。
- 8 「次へ」のボタンをクリックして、インストールを完了します。

| 暑 セットアップ – CCCLPro | 3.0                                                                                                    |
|--------------------|----------------------------------------------------------------------------------------------------|
|                    | CCCLProのセットアップ完了                                                                                             |
|                    | CCCLPro のインストールを完了しました。アプリケーションは登録されたアイコンから起動することができます。<br>すべての作業が終了しました。「終了」をクリックしてください。<br>▼ CCCLPro を実行する |
|                    | 9                                                                                                    |
|                    |                                                                                                    |
|                    |                                                                                                    |

9 「終了」のボタンをクリックして、セットアップを終了します。

デスクトップに iTrading のアイコンを作成するオプションを選択した場合、インストール が完了すると、デスクトップ上に「iTrading」のアイコンが表示されるはずです。

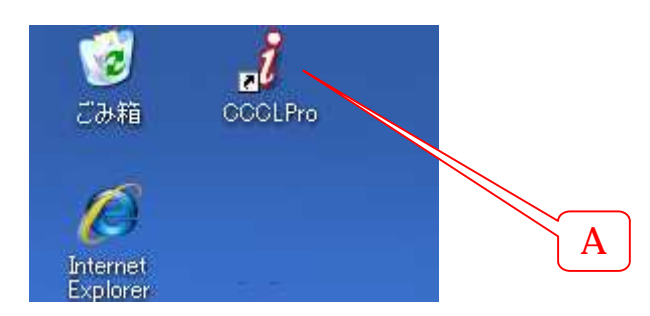

A 「iTrading」のアイコンをダブルクリックすると、「iTrading」を起動させることが できます。 iTrading システムは、JAVA バーチャルマシン (「Java VM」) がインストールされている かどうかをチェックし、インストールされていない場合、自動的に Java VM をコンピュータ にインストールします。

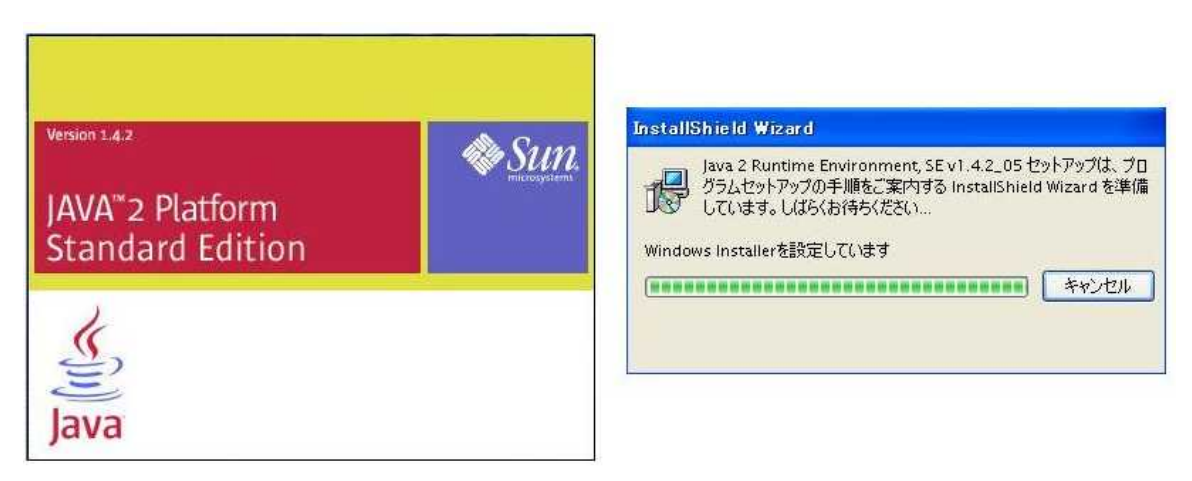

ソフトウェアを「解凍」する過程を追跡するダイアログボックスが表れます。ロゴを表示す る画面が短期間表示された後、インストーラは下記に示すライセンス契約を表示します。

| 使用許諾契約<br>次の使用許諾契約書を注意深くお読みください。<br>SUN MICROSYSTEMS, INC.<br>バイナリコードライセンス契約書                                                                                                    |
|----------------------------------------------------------------------------------------------------|
| SUN MICROSYSTEMS, INC.<br>バイナリコードライセンス契約書                                                                                                    |
| バイナリコードライセンス契約書                                                                                                    |
|                                                                                                    |
| JAVA(TM) 2 RUNTIME ENVIRONMENT (J2RE) STANDARD EDITION, VERSION<br>1.4.2_X 用                                                                                                    |
| SUN MICROSYSTEMS, INC (以下「Sun」とする)は、お客様が本バイナリコード ライセン<br>ス契約および補足ライセンス条項(以下集合的に「契約書」とする)のすべてを受諾するこ<br>とを条件として、お客様に対し、以下のソフトウェアの使用権を許諾します。ご使用前に契<br>約書をよくお読みください。本ソフトウェアをダウンロードまたはインストールすることは、契約 |
| ④ 使用許諾契約の多項に同音(ます(A)                                                                                                    |
|                                                                                                    |
|                                                                                                    |
| InstallShield                                                                                                    |
| 次へ(N)> キャンセル                                                                                                    |

表示されたライセンス契約をお読みになった後、「使用許諾契約の条項に同意します」というチェックボックスにチェックマークを付けてください。

1 「次へ」のボタンをクリックして、インストールを続行します。

| 🙀 Java 2 Run       | time Environment, SE v1.4.2_05 - セットアップ形式                                                                |
|--------------------|----------------------------------------------------------------------------------------------------|
| セットアップター<br>ご利用方法に | イブ<br>:合わせて最適なセットアップタイプを選択してください。                                                                        |
| セットアップ             | タイプを選択してください。                                                                                            |
| ⊙標準(1)             | 推導機能をすべてインストールします。                                                                                       |
| Оллэце             | )<br>インストール先ディレクトリを指定してインストールする機能を選択して<br>ください。選択した機能は、インストールした後でもコントロールパネル<br>ので変更できます。これは上級ユーザ向けの操作です。 |
| InstaliShield      | 3<br>(<戻ろ(B) 次へ(N) キャンセル                                                                                 |

その後、セットアップタイプの画面が表示され、通常セットアップ又はカスタムセットアッ プの何れかを選択できます。インストールするコンポーネントについてより詳細な管理を望む 上級ユーザーでない限り、初期設定のままにされることを推奨しております。

- 2 「標準」チェックボックスにチェックマークを付けてください。
- 3 「次へ」のボタンをクリックして、インストールを続行します。

| Java 2 Ru<br>選択した | untime Environment, SE v1.4.2_05 をインストールしています<br>コログラム機能をインストールしています。                      |  |
|-------------------|--------------------------------------------------------------------------------------------|--|
| ß                 | InstallShield ウィザードは、Java 2 Runtime Environment, SE v1.4.2_05<br>をインストールしています。しばらくお待ちください。 |  |
|                   | ステータス:<br>新しいファイルをコピーしています(しばらくお待ちください)                                                    |  |
|                   |                                                                                            |  |
|                   |                                                                                            |  |
| stallShield -     |                                                                                            |  |
|                   | 〈 戻る(B) 〉 次へ(N) >                                                                          |  |

この後、「インストールが完了しました」という完了のメッセージが表示され、JAVA バー チャルマシンがインストールされます。

## 2.1 ログイン

Web 版又はダウンロード版で iTrading を起動させると、下記のようなログイン画面が表示 されます。

| 続 設定 ヘルブ                 |
|--------------------------|
|                          |
|                          |
|                          |
|                          |
|                          |
|                          |
|                          |
| 3                        |
| UTRADING 1               |
|                          |
|                          |
| スーポーIII iviod108 2 あい証券  |
| K20-F                    |
|                          |
|                          |
|                          |
| ○CED 口座 取引口座 (1) (単24-2) |
|                          |
|                          |
|                          |
|                          |
|                          |
|                          |

- 1 ユーザ ID を入力してください。
- 2 パスワードを入力してください。
- 3 日本語を選択してください。
- 4 ご希望のお取引を選択してください。FX 取引の場合「FX 口座 取引口座」又は「FX 口座 取引口座(2)」、CFD 取引の場合「CFD 口座 取引口座」又は「CFD 口座 取引口座(2)」を選択してください。
- A 上記の操作を行った後、「ログイン」ボタンを押してログインしてください。

## 2.2 システム概要

|                                                                                                    | ে।<br>মাজনাক দ্বাহা<br>মাজনাক      |
|----------------------------------------------------------------------------------------------------|------------------------------------|
|                                                                                                    | 10 IDM 수영원이다<br>(111)              |
|                                                                                                    |                                    |
|                                                                                                    | <b>M</b> (4)                       |
| Bits         Bits         Bits <t< th=""><th></th></t<>                                                                                                    |                                    |
| 1816         640         THE         1816         182         242 + 2 + 2 + 323         182         24 + 2 + 323         182         24 + 2 + 323         182         24 + 2 + 323         182         24 + 2 + 323         182         24 + 2 + 323         182         24 + 2 + 323         182         24 + 2 + 323         182         24 + 2 + 323         182         24 + 2 + 323         182         24 + 2 + 323         182         12         12         12         12         12         12         12         12         12         12         12         12         12         12         12         12         12         12         12         12         12         12         12         12         12         12         12         12         12         12         12         12         12         12         12         12         12         12         12         12         12         12         12         12         12         12         12         12         12         12         12         12         12         12         12         12         12         12         12         12         12         12         12         12         12         12         12         12                                                                                                    |                                    |
|                                                                                                    |                                    |
| Const Const 1 (1000) 1 (1000)                                                                                                    | 0145 C 1 40122                     |
|                                                                                                    | 1.1                                |
|                                                                                                    | 1.46                               |
| Com ELREPT ↓ 100.46 100.17 100.74 100.00 (20.2) 101154 +0.19 41.24 10 40 10 10 10 10 10 10 10 10 10 10 10 10 10                                                                                                    | 1.4                                |
|                                                                                                    | 1.00                               |
|                                                                                                    | 1.00                               |
|                                                                                                    |                                    |
| 999 D0500 000x 100x 000x 0000 0000 0000 0000                                                                                                    | 1.07                               |
|                                                                                                    | 1000                               |
| NU NUN <sup>1</sup> 1127 1100 NU <sup>1</sup> 440 NU <sup>1</sup> 441 H112 NO <sup>4</sup> 417 8.7 Sector 10 112 100 100 100 100 100 100 100 100                                                                                                    | HOO BEDELHES                       |
| #24(tr) = 502                                                                                                    |                                    |
| 384R >> 20 848 +                                                                                                    |                                    |
| (古代大海 (新州) 第7/光 初日 第2/光 初日 (第三編) (中国) (本市)(第二 (本市))(第二 (本市))(第- (和))(第1 (本))(第- (\pi))(第- (\pi))(3- (\pi))(3- (\pi |                                    |
| 2.4 Listory #60 1 10.11 All All All All All All All All All A                                                                                                    | Non-spin-tria the                  |
| 9<br>10.55 T110539 xx T12-x12-x12-x12-x12-x12-x12-x12-x12-x12-x                                                                                                    | ポット死記)                             |
|                                                                                                    |                                    |
| 10-15-11:00:30 そイニングスター61(1435,004)に10年4月中原時線体決進手段。                                                                                                    | 直閉時當1.92億                          |
| 10-11 11:00:00 中小子=20/14 (23-11:00) (1-10:04) (1-10:04)                                                                                                    | (#1.0xm*)                          |
|                                                                                                    | c 10420 P                          |
|                                                                                                    | 題目紙                                |
| 条約 101mm 100 10011 (2010) (2010)                                                                                                    | は驚い                                |
| 10-11-10-2019年間 391                                                                                                    | NAME AND ADDRESS OF TAXABLE PARTY. |
|                                                                                                    |                                    |
| 4.6 Vi Jo-13 1014210 U 4-2 - Fella 2, 5-8-6 - RD-5008421 5 K-5408-50                                                                                                    | and - an                           |
| 10-18 (044-2) (CR) 2 Reference (CR)                                                                                                    | 4                                  |
|                                                                                                    | 200                                |
| TRANS TO THE OWNER AND A DESCRIPTION OF THE OWNER AND A DESCRIPTION OF THE OWNER AND A DESCRI                                                                                                    | 野浜                                 |
| 第24回動会 約44.472 (2014) 10-44 100-04-14 (2014) 2014年3月 (2014年3月) 2014年3月 (2014年3月                                                                                                    | LANES                              |
| 10-15 1023013 入札(市内) 本部を計算用(本) (本) (本) (本) (本) (本) (本) (本) (本) (本)                                                                                                    | No. of Column                      |
| 10-18 10133-30 日後期1958、5支4株式していきたい一古川内地内部大型                                                                                                    | NATION IN COLUMN                   |
| 10-14-10(13:00) 日子人が一種類に多かると日期の内部に使起し、素水の液動時に変化し                                                                                                    | レヨマネックスロ                           |
| 10-15 10125:50 15140xCV107m8-At                                                                                                    |                                    |
| #11289 全: 1934.175.01 企業行動金: 1945.193 企業可能加強金: 1654.395.11 目的各場合: 1475                                                                                                    |                                    |
| True, 103 15:2009 31:11:52 (00.02152) 147 Dayesteent Texting O                                                                                                    | argoration 3                       |

ログインに成功した場合、iTrading のメインページに 7 枚の初期設定のパネルが表示されます。

- 1 画面左上には、取引レートパネルが表示されています。
- 2 画面左の真ん中には、未決済注文パネルが表示されています。
- 3 画面左下には、口座サマリーパネルが表示されています。
- 4 画面右上には、リアルタイムチャートが表示されています。
- 5 画面右下には、リアルタイムニュースが表示されています。
- 6 画面の上方には、アイコン及びメニューバーが表示されています。
- 7 ワークスペースでは、お好みにカスタマイズした画面を5個まで登録できます。
- 8 画面の下方には、ステータスバーが表示されています。

2.3 メニューバー

2.3.1 メニューバーの概要

メニューバーは下記の5つの機能を提供しています。

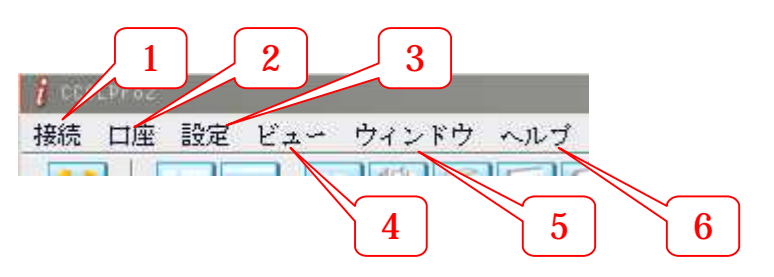

- 1. 「接続」メニュー項目から<u>ログイン</u>又は<u>ログアウト</u>できます。
- 2. 「設定」メニュー項目をクリックすると、「設定」、「外観」、「レイアウト」、「パスワードの変更」、「サービス・ピンの変更」が表れます。
- 3. 「口座」FX・CFD 双方に口座開設をされているお客様はこのメニュー項目で切替え ることができます。
- 4. 「ビュー」メニュー項目から情報パネルを選択できます。
- 5. 「ウィンドウ」メニュー項目から、パネル表示方法を操作できます。
- 6. 「ヘルプ」メニュー項目からシステムのバージョンを表示することができます。

#### 2.3.2 パスワード、サービス・ピンの変更

設定から「パスワードの変更」、「サービス・ピンの変更」を選択すれば、何度でもパスワード、 サービス・ピンを変更できます。

一度使用したパスワード及びサービス・ピンは再度利用することはできません。

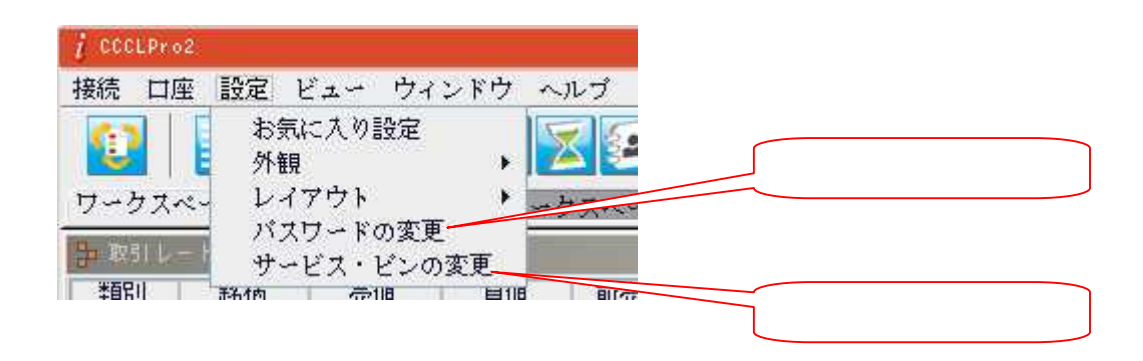

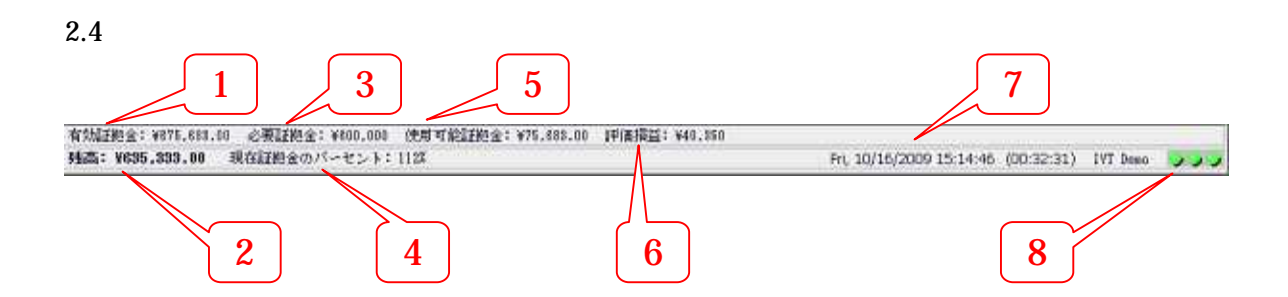

ステータスバーは、

- 1 現在の有効証拠金
- 2 現在の現金残高
- 3 現在の必要証拠金
- 現在の有効率
- 5 現在の使用可能証拠金
- 6 現在の評価損益
- 7 現在の日時及び接続時間
- 8 接続インジケータ(緑色はアプレットと弊社サーバーとの通常の接続を示し、赤色は アプレットと弊社サーバーとの接続が失敗したことを示します。)

を表しています。

取引レートは初期設定で読み込まれています。また、メニューバーのビュー取引レート、

もしくはアイコン

| i CCCLPr | o2:           | 1                                             |      |
|----------|---------------|-----------------------------------------------|------|
| 接続 口     | 座 設定          | ビュー ウィンドウ ヘル                                  | プ    |
| 1        |               | 取引レート<br>アドバンスドクォート                           | 2    |
| ワークス     | ベース-1]<br>- ト | 未決済注文<br>本日取引履歴<br>決溶屍歴                       | *    |
| 類別       | 銘柄            | 10/A/2022<br>軍坦デレート                           | 前多   |
| Forex    | EURUSD        | ++1241++ 11                                   | 1.4  |
| Forex    | USDJPY -      | ホジジョン・リマリー                                    | - 90 |
| Forex    | GBPUSD        | 指他狂又                                          | 1.6  |
| Forex    | USDCHF        | 口座サマリー                                        | 1.0  |
| Forex    | USDCAD        | 過去取引履歴                                        | 1.0  |
| Forex    | AUDUSD        | チャート                                          | 0.9  |
| Forex    | NZDUSD        | ニュース                                          | 0.7  |
| Forex    | EURJPY        | 即坊い商島桐亜                                       | 135  |
| Forex    | GBPJPY        | 4、102 (10)00100000000000000000000000000000000 | 14   |
| Forex    | CHEJPY        | D'ADO G                                       | 89   |
| Forex    | CADJPY        | 87.80 87.87                                   | 87   |

1 メニューバーの「ビュー」のタブをクリック

2 「取引レート」のタブをクリックして、取引レートパネルを開きます。

取引レートパネルは、異なる通貨ペアの価格情報を自動的に表示します。価格水準の変更を 強調するために、赤又は緑色を瞬間的に使用します。特定の通貨の市場価格が上昇した場合、 価格の表示が青に変更になり、特定の通貨の市場価格が下落した場合、価格の表示が赤に変更 になります。

| 価格の上昇 |        |               |         |        |        |        |        |          |         |              |
|-------|--------|---------------|---------|--------|--------|--------|--------|----------|---------|--------------|
| 🐤 取引レ | - ト    |               |         |        |        |        |        |          |         | - <b>•</b> × |
| 類別    | 銘柄     | 売値            | 頁値      | 前売値    | 前買値    | 高値     | 安値     | 時刻       | 前日比     | 前日比%         |
| Forex | EURUSD | 1.4895        | 1.4900  | 1.4894 | 1,4899 | 1.4967 | 1.4892 | 15:41:04 | -0.0053 | -0.35        |
| Forex | USDJPY | 1 90.90       | 90.93   | 90.89  | 90.92  | 90.97  | 90.49  | 15:41:04 | +0.36   | +0.40        |
| Forex | GBPUSD | + 1.6293      | 1.6298  | 1.6294 | 1.6299 | 1.6398 | 1.6257 | 15:41:04 | +0.0024 | +0.15        |
| Forex | USDCHF | 1.0182        | 1.0187  | 1.0181 | 1.0186 | 1.0183 | 1.0129 | 15:41:05 | +0.0037 | +0.36        |
| Forex | USDCAD | 1.0350        | 1.0355  | 1.0349 | 1.0354 | 1.0351 | 1.0287 | 15:40:52 | +0.0013 | +0.13        |
| Forex | AUDUSD | - 0.9187      | 0.9192  | 0.9188 | 0.9193 | 0.9269 | 0.9187 | 15:41:05 | -0.0017 | -0.18        |
| Forex | NZDUSD | <b>0.7414</b> | 0.7419  | 0.7415 | 0.7420 | 0.7494 | 0.7413 | 15:41:02 | -0.0029 | -0.39        |
| Forex | EURJPY | 135.40        | 135.47  | 135.39 | 135.46 | 136.01 | 135.20 | 15:41:05 | +0.05   | +0.04        |
| E.m.  | CDD1D1 | 140.12        | 1.40 10 | 140.40 | 140.00 | 140.70 | 147.17 | 15-41-04 | 10.01   | 10.55        |
|       |        |               |         |        |        |        |        |          |         |              |
|       |        |               |         |        | 価格の    | 下落     |        |          |         |              |

未決済注文は初期設定で読み込まれています。また、メニューバーのビュー 未決済注文、

もしくはアイコン
と
選ぶことによって再表示させることができます。

| i CCCLPr | 02       | 1                                             |   |
|----------|----------|-----------------------------------------------|---|
| 接続 口     | 座 設定 [   | ビュー ウィンドウ ヘルプ                                 |   |
| 0        |          | 取引レート<br>アドバンスドクォート                           | 2 |
| ワークス     | ベース-11   | 未決済注文                                         |   |
| 事 取引し    |          | 本日取引履歴                                        | i |
| 業弱別      | 銘柄       | (次)消腹歴<br>(第111-11)                           |   |
| Forex    | EURUSD   | 世境のレート ポラリー                                   |   |
| Forex    | USDJPY - | 45/2/2/ / / / / / 90                          | ) |
| Forex    | GBPUSD   |                                               |   |
| Forex    | USDCHF   | 口座サマリー 1.0                                    | ) |
| Forex    | USDCAD   | 過去取引履歴 1.0                                    |   |
| Forex    | AUDUSD   | チャート 0.5                                      | 3 |
| Forex    | NZDUSD   | ==-7 07                                       |   |
| Forex    | EURJPY   | 取坊、高島梅西 13                                    |   |
| Forex    | GBPJPY   | 4×102 V 1011411111111111111111111111111111111 |   |
| Forex    | CHEJPY   |                                               | 3 |
| Forex    | CADJPY   | 87.80 87.87 87                                |   |

1 メニューバーの「ビュー」のタブをクリック

2 「未決済注文」のタブをクリックして、未決済注文パネルを開きます

未決済注文パネルでは、変動利益及び損失等、すべての未決済ポジションの詳細を確認でき ます。初期設定では、下記のような簡易モードの未決済注文パネルが表示されます。

| <簡易モード> |     |    | ſ      | 3         |
|---------|-----|----|--------|-----------|
| i 未決估住文 |     |    |        |           |
|         |     |    |        | STATE - F |
| 通貨ペア    | 買/売 | 枚数 | 建玉値    | 評価損益      |
| USDJPY  | 買い  | 1  | 98.25  | ¥37,000   |
| GBPUSD  | 買い  | 1  | 1.4035 | ¥46,173   |
| GBPJPY  | 売り  | 1  | 137.72 | -¥127,000 |
| USDJPY  | 買い  | 2  | 98.28  | ¥68,000   |
|         |     |    |        |           |
|         |     |    |        |           |
|         |     |    |        |           |
|         |     |    |        |           |
| 4       |     |    |        |           |

3. テーブル表示を詳細モードに切り替えるためには、「詳細モード」のボタンをクリック します。

<詳細モード>

| 1 未決法注文   |                     |      |        |     | 4  |        | <b>∀</b> ∂× |
|-----------|---------------------|------|--------|-----|----|--------|-------------|
|           |                     |      |        |     |    | Ì      | 商易モード       |
| 注文番号      | 約定日時                | 約定種類 | 通貨ペア   | 買/売 | 枚数 | 建玉値    | 評価損益        |
| 903160017 | 03/16/2009 14:01:33 | 成行自動 | USDJPY | 買い  | 1  | 98.25  | ¥37,000     |
| 903160018 | 03/16/2009 14:01:44 | 成行自動 | GBPUSD | 買い  | 1  | 1.4035 | ¥47,155     |
| 903160020 | 03/16/2009 14:02:11 | 成行自動 | GBPJPY | 売り  | 1  | 137.72 | -¥129,000   |
| 903160022 | 03/16/2009 14:02:53 | 成行自動 | USDJPY | 買い  | 2  | 98.28  | ¥68,000     |
|           |                     |      |        |     |    |        |             |
|           |                     |      |        |     |    |        |             |
|           |                     |      |        |     |    |        |             |
|           |                     |      |        |     |    |        |             |
|           |                     |      |        |     |    |        |             |

- 4. テーブル表示を簡易モードに切り替えるためには、「簡易モード」のボタンをクリック します。
- **注文番号** 注文番号
- 約定日時 新規注文を執行した日付及び時刻
- 約定種類 執行した注文の種類を示します。(成行、指値など)
- 通貨ペア 発注した通貨ペア
- **買/売**ポジションが買い注文か売り注文かを表示します。
- 枚数 発注したロット数
- 建玉値 買い注文か売り注文かに拘らず、発注した時の通貨ペアの価格
- 評価損益 各注文の利益または損失。価格が動けば、この数値も変動します。

口座サマリーは初期設定で読み込まれています。また、メニューバーのビュー 口座サマリ

-もしくはアイコンを選ぶことによって再表示させることができます。

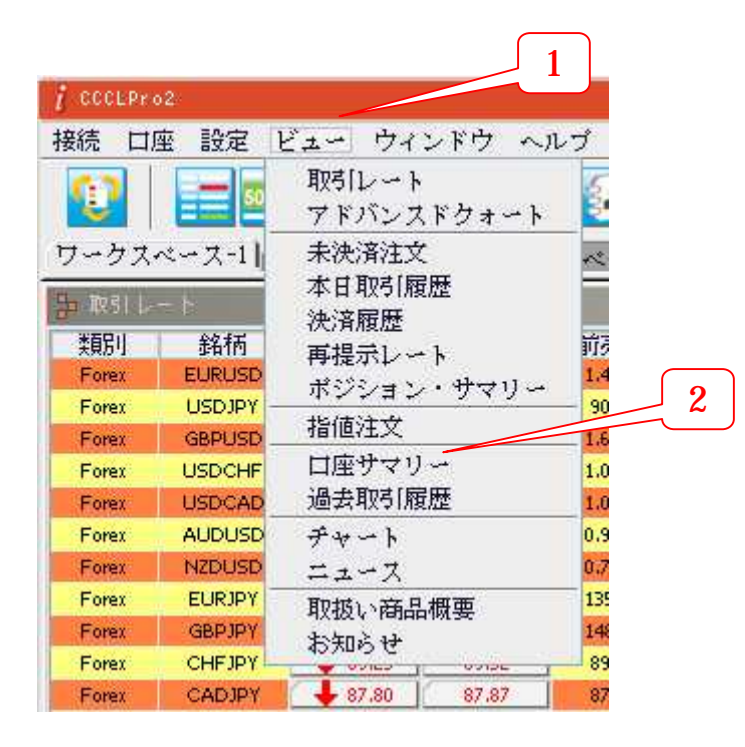

- 1 メニューバーの「ビュー」のタブをクリック
- 2 「口座サマリー」のタブをクリックして、口座サマリーパネルを開きます

| <u>i □産サマリー</u><br>取引日 ∰03/17/2009 |             |
|------------------------------------|-------------|
| 項目                                 | 金額          |
| 名前                                 | Extinet M   |
| 取引日                                | 03/17/2009  |
| 取引口座通貨種類                           | JPY         |
| 前日口座保有額                            | ¥9,954,398  |
| 大金                                 | ¥0          |
| 出金                                 | ¥0          |
| 損失/利益                              | ¥249,642    |
| 手数料                                | -¥22,000    |
| 調整                                 | ¥0          |
| 残高                                 | ¥10,182,040 |
|                                    | ¥25,437     |
| 有効証拠金                              | ¥10,207,477 |
| 必要証拠金                              | ¥2,500,000  |
| 使用可能証拠金                            | ¥7,707,477  |

- 3 「取引日」ボックスをクリックして、カレンダーを表示することで、特定の取引日の 口座サマリーを見ることができます。
- 4 「簡易モード」と「詳細モード」の切り替えができます。

- 5 印刷可能な口座明細書を表示できます。
- 6 期間を限定できる口座明細書を表示できます。

< 口座明細書 >

|                  |                   |                                                                                                    |                 |                 |                         |                    |                                       | and the second second se |
|------------------|-------------------|----------------------------------------------------------------------------------------------------|-----------------|-----------------|-------------------------|--------------------|---------------------------------------|----------------------------------------------------------------------------------------------------|
| COCUPIO          |                   |                                                                                                    |                 |                 |                         |                    |                                       |                                                                                                    |
| 後待 設定 ビニ・        | - ウィンドウ           | へんプ                                                                                                    |                 |                 |                         |                    |                                       |                                                                                                    |
| 2 manual         |                   | i concepte.                                                                                                    |                 |                 |                         |                    |                                       | - 6                                                                                                    |
| the set Storts   |                   |                                                                                                    |                 |                 |                         |                    | 09/14/000                             | 0 Dicenter                                                                                                    |
| 山庄的精神            |                   |                                                                                                    |                 | 1000            | 1000                    |                    | 03/17/200                             | a Contrat                                                                                                    |
| THE.             |                   |                                                                                                    |                 | Pore            | land                    |                    |                                       |                                                                                                    |
| CIP (Ivttato)    |                   |                                                                                                    |                 |                 |                         |                    |                                       |                                                                                                    |
| <b>未法:8</b> :11文 |                   |                                                                                                    |                 |                 |                         |                    |                                       |                                                                                                    |
| WHERE BA         | 法业委员              | 10                                                                                                    | 1010            | 28-27-08 40     | an and any              | 7日(平)日社            | ····································· | lar -                                                                                                    |
| 83/16/2808       | 96316081          | 5                                                                                                    | 1 BUY           | 88.25           | 1 USDJPY                | AT IN DRAFT        | ¥49.000                               | 88.74                                                                                                    |
| 03/18/2009       | 95316001          | 8                                                                                                    | 買い              | 1.4085          | 1 CRPUSD                |                    | ¥10,808                               | 1.4046                                                                                                    |
| 10/16/2109       | 90316062          | 0                                                                                                    | 売り              | 187.72          | 1 GBPJPY                |                    | -4119.001                             | 128,81                                                                                                    |
| 88/16/2809       | 90318012          | 2                                                                                                    | MIC.            | 88.28           | 2 USDJPY                |                    | \$82,000                              | 89.74                                                                                                    |
| 決決規度<br>約定日時     | 注文委员              | 16:8                                                                                                    | 任初時             | 校数 通信火学         | 据外/则装 手動                | NI 3870M           | 新規注文番号                                | 建平面                                                                                                    |
| 83/17/2808       | 202170004         | 売り                                                                                                    | 1.4101          | 2 GEPUSD        | ¥181,642                | -#10.01003/16/2009 | 903160021                             | 1.4024                                                                                                    |
| 83/17/2809       | \$0\$178095       | 売り                                                                                                    | 127.78          | 1 ELGJFY        | ¥89.000                 | -W8.000.02/18/2009 | 903160019                             | 128.71                                                                                                    |
| 82/17/2808       | 202120039         | and the second second s | 127.81          | 1 0.0.191       | ¥19,000                 | -\$6.00002/18/2009 | 903168130                             | 128.80                                                                                                    |
| at               |                   |                                                                                                    |                 |                 |                         |                    |                                       |                                                                                                    |
| 2.4              | Tarket.           | 01:                                                                                                    |                 |                 |                         |                    |                                       |                                                                                                    |
| 取引日              | 03/17/2           | 003                                                                                                    |                 |                 |                         |                    |                                       |                                                                                                    |
| 約日口度保有額:         | \$9,954,          | 398                                                                                                    |                 |                 |                         |                    |                                       |                                                                                                    |
| 人士               |                   | 10                                                                                                    |                 |                 |                         |                    |                                       |                                                                                                    |
| 报头/转音:           | ¥249,             | 8A2                                                                                                    |                 |                 |                         |                    |                                       |                                                                                                    |
| + (14)           | -9221             | 1000.<br>1000.                                                                                                    |                 |                 |                         |                    |                                       |                                                                                                    |
|                  | N10-182           | 0.40                                                                                                    |                 |                 |                         |                    |                                       |                                                                                                    |
| 2004.            | \$100,102,0       | 227                                                                                                    |                 |                 |                         |                    |                                       |                                                                                                    |
| 詳価協会:<br>首先以約44  | ¥42,:<br>¥20, 224 | 806<br>846                                                                                                    |                 |                 |                         |                    |                                       |                                                                                                    |
| 北美証拠金            | ¥2,500,           | 003                                                                                                    |                 |                 |                         |                    |                                       |                                                                                                    |
| 使用可能証拠者:         | ¥7, 724,          | 0.06                                                                                                    |                 |                 |                         |                    |                                       |                                                                                                    |
|                  |                   |                                                                                                    |                 |                 |                         |                    |                                       |                                                                                                    |
|                  |                   |                                                                                                    |                 |                 |                         |                    |                                       |                                                                                                    |
|                  |                   |                                                                                                    | Top 112/12/2008 | 20:32:03 ロガイン 名 | - A ta: 08:20:04 DBP: 1 | vitatil ed: Forela | 1 # 1 + + + + + + + +                 | 12: Fatt mer die                                                                                                    |

| 名前       | お客様のお名前が表示されます。               |
|----------|-------------------------------|
| 取引日      | 表示される口座サマリーの日付です。             |
| 取引口座通貨種類 | 口座の基準通貨です。                    |
| 前日口座保有額  | 前営業日の口座残高が表示されます。             |
| 入金       | 表示の取引日に口座に預入した金額              |
| 出金       | 表示の取引日に口座から引き出した金額            |
| 損失/利益    | 表示の取引日の実現利益又は損失               |
| 手数料      | 表示の取引日の取引手数料合計額               |
| 調整       | 口座の調整額                        |
| 残高       | 口座の金額                         |
| 評価損益     | 未決済のポジションすべての変動利益又は損失の合計      |
| 有効証拠金    | 残高から評価損益を加減算した額(実質的なお取引口座の残高) |
| 必要証拠金    | 未決済のポジションすべてに必要な委託証拠金額        |
| 使用可能証拠金  | 新規の取引に利用可能な委託証拠金額             |

メニューバーのビュー 指値注文または、アイコン ととによって注文の確認画 面を表示させることができます。

|          |          |                               | 1        |
|----------|----------|-------------------------------|----------|
| I CCCEPr | 02       |                               |          |
| 接続 口     | 座 設定 🛛   | ビュー ウィンドウ・                    | ~ルプ      |
| 0        |          | 取引レート<br>アドバンスドクォー            | ۴        |
| ワークス     | ベース-1    | 未決済注文                         | ~        |
| ➡ 取51 ↓  |          | 本日取引履歴<br>決済履歴                |          |
| 漢房川      | 銘柄       | 再提示レート                        | 前多       |
| Forex    | EURUSD   | ポジション・サマロ.                    | - 14     |
| Forex    | USDJPY - | センション ノ・ノ                     | <u> </u> |
| Forex    | GBPUSD   | 相他社义                          | 1.6      |
| Forex    | USDCHF   | 口座サマリー                        | 1.0      |
| Forex    | USDCAD   | 過去取引履歴                        | 1.0      |
| Forex    | AUDUSD   | チャート                          | 0.9      |
| Forex    | NZDUSD   | ニュース                          | 0.7      |
| Forex    | EURJPY   | 取扱い商品概要                       | 135      |
| Forex    | GBPJPY   | 1/100 10100100 50<br>生年112 44 | 14       |
| Forex    | CHEJPY   | 40 YURD 1 00100               | 89       |
| Forex    | CADJPY   | 87.80 87.87                   | 87       |

- 1 メニューバーの「ビュー」のタブをクリック
- 2 「指値注文」のタブをクリックして、指値注文パネルを開きます

### 4.1.1 新規指値注文の確認

<簡易モード>

| <b>į</b> 穆植住女 |                   |       |        |                                      |                    |         |                                 | 3       |       |
|---------------|-------------------|-------|--------|--------------------------------------|--------------------|---------|---------------------------------|---------|-------|
| 新規指值 決        | や 済指値             | 新規指値  | 注文履歴 淡 | ──────────────────────────────────── | 文履歴                |         | (                               | $\prec$ |       |
| Cont Burnet   | 四/古               | +/-## | +15/ct | ·*+!>/#                              | +Batt 20 %中心文+ks/本 | ▲(LA)   | 11.25                           | 1246    | 開催すると |
| 通具ペア          | <u>貝/</u> 元<br>古か | 12.82 | 100 0F | 25161世                               | 損災(ツ/犬)済指1世        | 村良い伏済相担 | イ理業員<br>2回したとたいた。そこそのもから/たくたいたい | イム影     |       |
| USDJFI        | <u>宛り</u>         | 6     | 100.00 |                                      |                    |         | 週末まで有効措施注义                      | 1月20月   |       |
| GBPJPY        | 買い                | 2     | 136.00 |                                      | 135.00             | 138.00  | 週末まで有効指値注文                      | 有効      |       |
| GBPJPY        | 買い                | 1     | 137.00 |                                      |                    |         | 週末まで有効指値注文                      | 有効      |       |
|               |                   |       |        |                                      |                    |         |                                 |         | _     |
|               |                   |       |        |                                      |                    |         |                                 |         |       |
|               |                   |       |        |                                      |                    |         |                                 |         |       |
|               |                   |       |        |                                      |                    |         |                                 |         |       |

初期設定では、新規指値タブが選択されており、新規指値注文を確認することができます。

3 「詳細モード」のタブをクリックすると、新規指値注文の詳細を見ることができます。

<詳細モード>

| ( NILH.S.         |              |                          |               |           |    |        |     |                                                                                                    |                   |            | <b>~</b> ∂× |
|-------------------|--------------|--------------------------|---------------|-----------|----|--------|-----|----------------------------------------------------------------------------------------------------|-------------------|------------|-------------|
| 25.00.05.00 Sales | er et al and | tri da da citi de de Sil | u la men      |           |    |        |     |                                                                                                    |                   |            | \$          |
| TOWNER OF         | AND IN .     | 明明代的世纪主义大规               | az   0034981) | HAT YARDS |    |        |     |                                                                                                    |                   | 19         | SE-FI       |
| 注文〈嫦正〉日           | 時            | 伝禀番号                     | 通貨ペア          | 貫/売       | 校裁 | 指領     | 這指值 | 捐募り決済指値                                                                                                    | 利食い洗浴指値           | 種類         | 状態          |
| 09/17/2009 16:    | :80:28       | 1200178                  | USDJPY        | 売り        | 2  | 100.05 | i.  | and the second second se | the second second | 週末まで有効指値注文 | 有効          |
| 03/17/2009 16:    | :81:24       | 1208174                  | CEPJPY        | 買い        | 2  | 136.00 | 6   | 135.00                                                                                                    | 1\$8.00           | 還末まで有効措修注文 | 有効          |
| 03/17/2009 16:    | :32:14       | 1200175                  | GBPJPY        | 買い        | 1  | 137.00 | 6   |                                                                                                    |                   | 運来まで有効指値注文 | 有効          |
|                   |              |                          |               |           |    |        |     |                                                                                                    |                   |            |             |
|                   |              |                          |               |           |    |        |     |                                                                                                    |                   |            |             |
|                   |              |                          |               |           |    |        |     |                                                                                                    |                   |            |             |
|                   |              |                          |               |           |    |        |     |                                                                                                    |                   |            |             |

| 注文(修正)日時 | 注文(修正)した日時を表示します         |
|----------|--------------------------|
| 伝票番号     | 伝表番号                     |
| 通貨ペア     | 発注した通貨ペア                 |
| 買/売      | ポジションが買い注文か売り注文かを表示します   |
| 枚数       | 発注したロット数                 |
| 指値       | 特定の新規指値注文のリミット執行価格       |
| 逆指値      | 特定の新規指値注文のストップ執行価格       |
| 種類       | 新規指値注文の種類(1日 / 週末 / GTC) |
| 状態       | 新規指値注文の状態を表示します          |

### 4.1.2 決済指値注文の確認

<簡易モード>

| 1 播植注文 |      | 1    |        |                    |            |            |           | <b>∀</b> ∂ | × |
|--------|------|------|--------|--------------------|------------|------------|-----------|------------|---|
|        |      |      |        |                    |            |            | 2         | Ŕ          | ۵ |
| 新規指値   | 決済指値 | 新規指值 | 注文履歴   | <del>決済指値注</del> : | 文履歴        |            |           |            |   |
|        |      |      |        |                    |            |            |           | 詳細モード      |   |
| 通貨ペア   | 買/売  | 枚数   | 指値     | 逆指値                | 決済対象       |            |           | 状態         | Π |
| USDJPY | 売り   | 1    | 98.90  |                    | 03/16/2009 | #903160017 | 98.25 X 1 | 有効         |   |
| GBPJPY | 買い   | 1    | 137.00 |                    | 03/16/2009 | #903160020 | 137.72 X  | 1 有効       |   |
|        |      |      |        |                    |            |            |           |            |   |
|        |      |      |        |                    |            |            |           |            |   |
|        |      |      |        |                    |            |            |           |            |   |
|        |      |      |        |                    |            |            |           |            |   |
|        |      |      |        |                    |            |            |           |            |   |

- 1 決済指値タブを選択することにより、決済指値注文を確認することができます。
- 2 「詳細モード」のタブをクリックすると、決済指値注文の詳細を見ることができます。

<詳細モード>

| A CONTRACTOR OF |          |          |             |       |    |        |     |                                  |            | <ul> <li>■</li> </ul> |
|-----------------|----------|----------|-------------|-------|----|--------|-----|----------------------------------|------------|-----------------------|
| 新旗指值 洗涤         | 播度 新建    | 具指追注文质   | · 唐 注 清 指 f | 約主文履歴 |    |        |     |                                  |            | 3                     |
|                 |          |          |             |       |    |        |     |                                  |            | 開展モード                 |
| 伝票番号 注          | 文(俗話)    | 日時       | 通貨ペア        | 貫/杰   | 被数 | 指值     | 逆指值 | 決済対象                             | 種類         | 試驗                    |
| 1286007 08      | /18/2008 | 14:08:18 | USBJPY      | 売り    | 1  | 98.9   | 0   | 03/16/2008 #908160017 \$8.25 × 1 | 理末まで有効措態注文 | 有効                    |
| 1200008 08      | /18/2008 | 14:08:29 | GSPJPY      | 買い    | 1  | 137.00 | 0   | 08/18/2008 E908180020 147.72 X 1 | 理末まで有効措態注文 | 有効                    |

#### 決済対象 決済指値注文の決済対象ポジションを表示します

#### 4.1.3 新規指値注文履歴の確認

| THERE                                       |                               | -         |         | _    |        |                     |                       |                       | Q.                       |
|---------------------------------------------|-------------------------------|-----------|---------|------|--------|---------------------|-----------------------|-----------------------|--------------------------|
| /                                           |                               |           | 2       |      |        |                     |                       |                       |                          |
| 6無指摘 決済措施 新規指統法文庫<br>(08/18/2009 から 18/17/1 | は一次の目的注文相目<br>    まで (泉大201月月 | 11.79     | ~       | J    |        |                     |                       |                       |                          |
| 四葉番号 在文目時/最终修正                              | 122(11)                       | 通貨ペプ      | 間/表     | 1051 | 接線 进行路 | 損切り決済接続             | 利良い決議指統               | 1215                  | 1/10/4                   |
| 1200009/88/18/2898 14:84:18                 | 原始なし                          | USD JFT   | 高り      | 1.   | \$9.00 | 1000000000000       | A STREET, STORE STORE | 当日有助指菌式交              | 取油 -(3)代付により注文確定         |
| 1200010 88/18/2888 14:84:88                 | 接当なし、                         | GERJPY    | Ditte . | 1.   | 187.05 |                     |                       | 当日有劫指诸注文              | 取補一部代替により注文確定            |
| 1200011 #8/18/2888 14:85:55                 | 12/12/2135 19:25:51           | BUBJPY    | 酒り      | 1.   | 128.00 | 10000               | 10000                 | 理末正步有効指語注文            | 成立 ・(3円行により注文確定          |
| 1200086 81/18/2888 18:52:54                 | 10/18/2019 21:08:18           | MEDJP7    | DB V    | 1    | 98.32  | \$1.22              | 11.42                 | 当日有动指统注义              | 成立一部代代により社文確定            |
| 1200178 84/17/2888 18:58:28                 | 評価なし                          | 033-JP7   | あり      | 2    | 100.06 | 1 (1993)            | 1000                  | 理束まで有効指統法文            | 単効 -03代代により注文確定          |
| 1200174/85/17/2888 18:51:54                 | 狂痛なし                          | GIRJPY    | STL4    | 2    | 136.00 | 125.11              | 111.11                | 理末まで有効指統性文            | WY +03代代により注文確定          |
| ADDRESS AN ALCONOMY A REAL OF               | (Eller)                       | 1000 1000 | 100.1   | 100  | 192.00 | A MARKED AND A MARK | 1 Second C            | 28-405-00405510200-00 | WAS UPSIDED - HIS GROUPS |

- 1 新規指値注文履歴タブを選択することにより、新規指値注文履歴を確認することが できます。
- 2 日付のボタンをクリックして、カレンダーを表示し、特定の期間の新規指値注文履 歴を見ることができます。

#### 4.1.4 決済指値注文履歴の確認

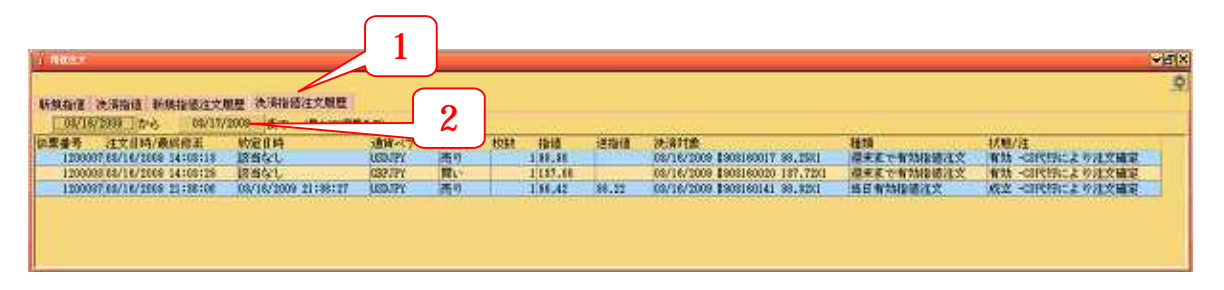

- 1 決済指値注文履歴タブを選択することにより、決済指値注文履歴を確認することが できます。
- 日付のボタンをクリックして、カレンダーを表示し、特定の期間の決済指値注文履
   歴を見ることができます。

5.1 取引履歴

5.1.1 本日取引履歴

メニューバーのビュー 本日取引履歴、またはアイコン 「ことによって1日の取 引履歴を表示させることができます。現在の取引日に建てた又は決済したポジションがこのパ ネルに表示されます。

|              |          | ſ              | 1           |      |
|--------------|----------|----------------|-------------|------|
| i CCCLPr     | 02       |                |             |      |
| 接続 口         | 座 設定     | ビュー ウィ:        | ンドウ ヘル      | レプ   |
| 0            | <b>1</b> | 取引レート<br>アドバンス | ドクォート       | 1    |
| ワークス         | ベース-11   | 未決済注文          |             | ~ 2  |
| <b>事</b> 取引し | - 5      | 本日取引履<br>決済履歴  | 歴           |      |
| 業貿別          | 銘柄       | 再担示1.~~        | L.          | 前多   |
| Forex        | EURUSD   | +*12414        | · ++++++ 11 | 1.4  |
| Forex        | USDJPY - | ホンション          |             | - 90 |
| Forex        | GBPUSD   | 指值注文           |             | 1.6  |
| Forex        | USDCHF   | 口座サマリ          |             | 1.0  |
| Forex        | USDCAD   | 過去取引履          | 歴           | 1.0  |
| Forex        | AUDUSD   | チャート           |             | 0.9  |
| Forex        | NZDUSD   | ニュース           |             | 0.7  |
| Forex        | EURJPY   | 町城い茶月          | 把西          | 135  |
| Forex        | GBPJPY   | 4X1224 16100   | 1943年       | 14   |
| Forex        | CHEJPY   | あたいらせ          | 07126 7     | 89   |
| Forex        | CADJPY   | 87.80          | 87.87       | 87   |

1 メニューバーの「ビュー」のタブをクリック

2 「本日取引履歴」のタブをクリックして、本日取引履歴パネルを開きます

| <簡易モード>             |        |     |    |        |            | ſ          |        |    |          |
|---------------------|--------|-----|----|--------|------------|------------|--------|----|----------|
| ┆ 本目取引履退            |        |     |    |        |            |            | 3      |    | <u> </u> |
|                     |        |     |    |        |            |            |        |    | æ∽r      |
| 約定日時                | 通貨ペア   | 買/売 | 枚数 | 成約値    | 決済対象       |            |        | 種類 | 状態       |
| 03/17/2009 11:46:15 | GBPUSD | 売り  | 2  | 1.4101 | 03/16/2009 | #903160021 | 1.4034 | 決済 | 成立       |
| 03/17/2009 11:46:25 | EURJPY | 売り  | 1  | 127.70 | 03/16/2009 | #903160019 | 126.71 | 決済 | 成立       |
| 03/17/2009 11:48:32 | EURJPY | 買い  | 1  | 127.81 | 03/16/2009 | #903160130 | 128.00 | 決済 | 成立       |
|                     |        |     |    |        |            |            |        |    |          |
|                     |        |     |    |        |            |            |        |    |          |
|                     |        |     |    |        |            |            |        |    |          |
|                     |        |     |    |        |            |            |        |    |          |

## 3 「詳細モード」のタブをクリックすると、本日取引履歴の詳細を見ることができます。

<詳細モード>

|           |      |                     |      | With Days           |        |      |      | 112231 |       |            |               |        |    | 201 L 1 |
|-----------|------|---------------------|------|---------------------|--------|------|------|--------|-------|------------|---------------|--------|----|---------|
| 主义霍马      | 伯索書号 | 建文目時                | 約定機調 | 約定日時                | 通貨ペア   | 興/売  | 秋鼓   | 10(42) | a i   | 決済対象       |               |        | 建制 | 状態      |
| 101170104 | 該省なし | 01/17/2009 11:46:15 | 域行自動 | 08/17/2009 11:48:15 | GBPLED | 売り   | 1000 | 2      | .4101 | 03/38/2003 | 1808160821    | 1.4084 | 洗涤 | 成立      |
| 00170005  | 該当なし | 02/17/2009 11:46:25 | 成行自動 | 01/17/2000 11:44:25 | DURJPY | 売り   |      | 1 1    | 27.50 | 03/18/2009 |               | 126.71 | 決演 | 成立      |
| 03170308  | 図画なし | 02/17/2808 11:48:82 | 成行首動 | 01/17/2008 11:40:82 | EURJPY | 10 C |      | 1 1    | 27.81 | 82/14/2085 | \$\$0\$18013E | 128.00 | 決落 | 成立      |

5.1.2 過去取引履歴

メニューバーのビュー 過去取引履歴、またはアイコン ごを選ぶことで過去取引履歴パ ネルを表示させることができます。選択した期間中の買い注文及び売り注文の履歴がこのパネ ルに表示されます。

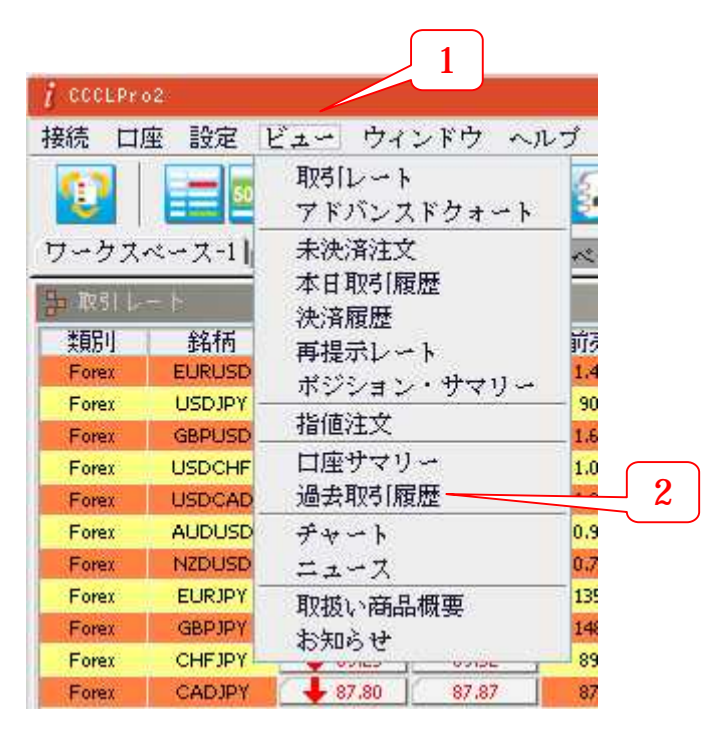

- 1 メニューバーの「ビュー」のタブをクリック
- 2 「過去取引履歴」のタブをクリックして、過去取引履歴パネルを開きます

| <簡易モード>              | 5            | 3        |        |        |            |            |        |          |    |       |   |
|----------------------|--------------|----------|--------|--------|------------|------------|--------|----------|----|-------|---|
| 1 過去取引履退             |              |          |        |        |            |            |        | 4        |    |       | × |
| <u>03/17/2009</u> から | 03/17/2009 ま | で (最大200 | )履歴まで) | 更新     |            |            |        |          |    | 詳細モード |   |
| 約定日時                 | 通貨ベア         | 買/売      | 枚数     | 成約値    | 決済対象       |            |        | 損失/利益    | 種類 | 状態    |   |
| 03/17/2009 11:48:32  | EURJPY       | 買い       | 1      | 127.81 | 03/16/2009 | #903160130 | 128.00 | ¥19,000  | 決済 | 成立    |   |
| 03/17/2009 11:46:25  | EURJPY       | 売り       | 1      | 127.70 | 03/16/2009 | #903160019 | 126.71 | ¥99,000  | 決済 | 成立    |   |
| 03/17/2009 11:46:15  | GBPUSD       | 売り       | 2      | 1.4101 | 03/16/2009 | #903160021 | 1.4034 | ¥131,642 | 決済 | 成立    |   |
|                      |              |          |        |        |            |            |        |          |    |       |   |
|                      |              |          |        |        |            |            |        |          |    |       |   |
|                      |              |          |        |        |            |            |        |          |    |       |   |
|                      |              |          |        |        |            |            |        |          |    |       |   |
|                      |              |          |        |        |            |            |        |          |    |       |   |
|                      |              |          |        |        |            |            |        |          |    |       |   |
|                      |              |          |        |        |            |            |        |          |    |       |   |

- 3 任意の過去取引履歴を表示するためには、「から」及び「まで」を選択した後、「更 新」ボタンをクリックします
- 4 「詳細モード」のタブをクリックすると、過去取引履歴の詳細を見ることができます。

<詳細モード>

| j Bantusi      | COMPANY OF THE OWNER  |            |                     |         |      |     |         |               |                    |         |     |       |
|----------------|-----------------------|------------|---------------------|---------|------|-----|---------|---------------|--------------------|---------|-----|-------|
| 10/17/2018 から  | 08/17/2009 末で (最大200日 | 歴まで) 更新    | 12                  |         |      |     |         |               |                    |         | 2   | あるモード |
| 注文番号 伝感番号      | 往文目時                  | 19:2:10:20 | 約定目時                | 通貨ペア    | 間/洗  | 的影響 | 后約值     | 洗涤刘雯          |                    | 捕先/利益   | 新雄  | 秋田    |
| 313174003該当なし  | 02/17/2008 11:48:22   | 成行自動       | 08/17/2008 11:48:82 | EURIPY  | 101- |     | 1 127.6 | 1/08/16/2008  | \$968186188 128.00 | \$19,66 | 0決済 | 成立    |
| 11約71005 該省なし  | 01/17/2008 11:48:25   | 成行自動       | 02/17/2008 11:48:25 | DURIPY  | 売り   |     | 1 127.1 | 18 01/18/2085 | 2960166019 126.91  | 489,80  | 0決済 | 成立    |
| 313171004 計出合い | 01/17/2008 11:48:16   | 成份自動       | 08/17/2088 11:48:15 | CB PUSD | 売り   |     | 2 1.410 | 1 05/18/2008  | E888188021 1.4094  | W181.84 | 2清清 | 成立    |
|                |                       |            |                     |         |      |     |         |               |                    |         |     |       |

| 注文番号  | 注文番号                     |
|-------|--------------------------|
| 伝票番号  | 伝票番号                     |
| 注文日時  | 注文を発注した日付及び時刻            |
| 約定種類  | 執行した注文の種類を示します。(成行、指値など) |
| 約定日時  | 注文を執行した日付及び時刻            |
| 通貨ペア  | 発注した通貨ペア                 |
| 買/売   | ポジションが買い注文か売り注文かを表示します。  |
| 枚数    | 発注したロット数                 |
| 成約値   | 取引の執行価格                  |
| 決済対象  | 決済したポジションに対応する新規ポジション    |
| 損失/利益 | 確定した損失又は利益               |
| 状態    | 取引の状態                    |

メニューバーのビュー 決済履歴、なたはアイコン 「たってき、 1日の決済を表示することができます。

| CCCLPr        | o2       | 1                |          |
|---------------|----------|------------------|----------|
| 接続 口          | 座 設定 🛛   | ビュー ウィンド         | ウヘルプ     |
| Û             |          | 取引レート<br>アドバンスドク | フォート     |
| フークス          | ベース-1    | 未決済注文<br>本日取引履歴  | ~        |
| * 1991 12     | ¥2.15    | 決済履歴 ——          |          |
| 天見力引<br>Forex | EURUSD   | 再提示レート           | 1        |
| Forex         | USDJPY - | ホジション・ウ          | rマリン 90  |
| Forex         | GBPUSD   | 指値注文             | 1.6      |
| Forex         | USDCHF   | 口座サマリー           | 1.0      |
| Forex         | USDCAD   | 過去取引履歴           | 1.0      |
| Forex         | AUDUSD   | チャート             | 0.5      |
| Forex         | NZDUSD   | ニュース             | 0.3      |
| Forex         | EURJPY   | 取坊い商具相望          | 5 13     |
| Forex         | GBPJPY   | 1/100 1010日1013  | - 14     |
| Forex         | CHEJPY   | AD GUILO         | 89       |
| Forex         | CADJPY   | 87,80            | 87.87 87 |

2 「決済履歴」のタブをクリックして、決済履歴パネルを開きます

| <b>į</b> 決倍感退 |        |     |    |        |            |        | -        | ×⊡× |
|---------------|--------|-----|----|--------|------------|--------|----------|-----|
| 決済日時          | 通貨ペア   | 買/売 | 枚数 | 任切値    | 建玉日時       | 建玉値    | 損失/利益    |     |
| 03/17/2009    | GBPUSD | 売り  | 2  | 1.4101 | 03/16/2009 | 1.4034 | ¥131,642 |     |
| 03/17/2009    | EURJPY | 売り  | 1  | 127.70 | 03/16/2009 | 126.71 | ¥99,000  |     |
| 03/17/2009    | EURJPY | 買い  | 1  | 127.81 | 03/16/2009 | 128.00 | ¥19,000  |     |
|               |        |     |    |        |            |        |          |     |
|               |        |     |    |        |            |        |          |     |

| 決済日時       | 決済日      |
|------------|----------|
| W NW I 🖂 V | // W   H |

| 通貨ペア | 決済した通貨ペア |
|------|----------|
|      | ババロに過具い  |

- **買/売**決済注文が買い注文か売り注文であるかを表示します
- 枚数 特定の注文について決済したロット数の合計
- 仕切値 決済に使用した価格
- **建玉日時**対応するポジションを建てた日
- 建玉値 対応するポジションの始値
- 損失/利益 実現利益又は損失の金額

6.1 ログアウト

口座の安全性を高めるためには、常に下記の方法の一つを正しく使用してログアウトしてく ださい。

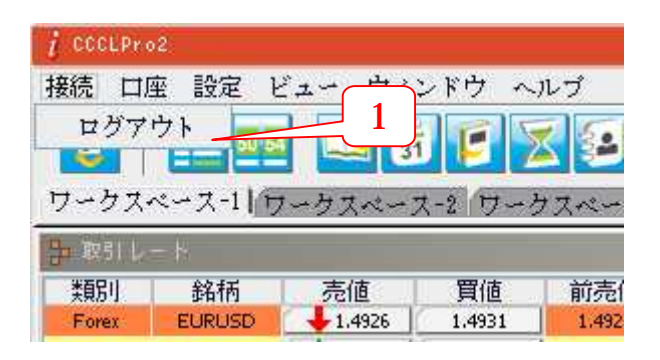

1 メニューバーの「接続」をクリックし、その後、「ログアウト」を選択することにより、ログアウトできます。

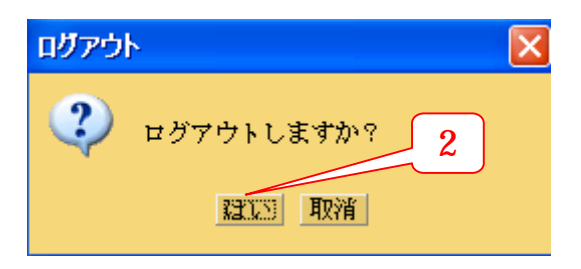

2 「はい」ボタンをクリックし、ログアウト操作を確定してください。

| ログアウ |                                     |
|------|-------------------------------------|
| ?    | お客様はもうすでにログアウトの状態です。ご利用ありがとうございました。 |

3 ログアウトが成功したことを示すダイアログボックスを閉じるには、「閉じる」ボタ ンをクリックします。 その他、ユーザーは、現在使用している iTrading のバージョンにより、Web ブラウザ又は アプリケーションウィンドウの右上の隅にある「×」ボタンをクリックすることにより、ログ アウトできます。

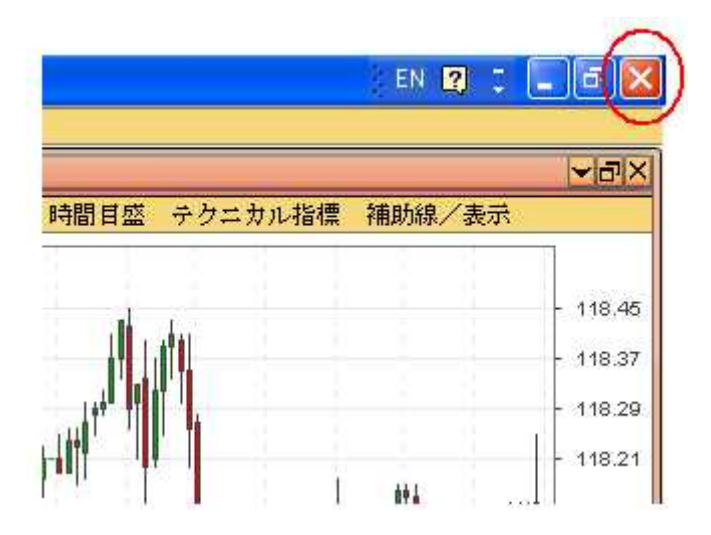

上記以外のログアウト操作は、不適切なログアウトと見なされます。例えば、コンピュータ が異常停止し、ネットワーク接続を中断した場合、次回、iTrading システムにログインしよ うとするときに、ログイン警告が表示されると思われます。詳細については、次項を参照して ください。

口座を使用していない時、又はログインしたコンピュータの前に居ない時には、iTrading システムからログアウトすることは非常に重要です。不要な変化を避けるために、口座のログ インセッションを無人のままにしないでください。お客様の口座に損害又は損失が生じる可能 性があります。 6.2 ログイン警告

6.2.1 不正ログイン

最後のセッション中にシステムを正しくログアウトしなかった場合、警告メッセージが現われます。そのため、ログインするためには、パスワードを再入力する必要があります。こうした状況を避け、口座の安全性を確保するためには、ログアウト手順を常に正しく実行することを強く推奨します。

| 🚺 🗆 🗇 ৰ     |                                                     |
|-------------|-----------------------------------------------------|
| <b>(j</b> ) | 只今当口座はすでにログイン状態です(お客様前回ログアウトしていない可能性があります)<br>閉じる 1 |

1. 警告メッセージを閉じるためには「閉じる」ボタンをクリックします。

| 🧧 ログイン          |                                                      | ×        |
|-----------------|------------------------------------------------------|----------|
| 3               |                                                      |          |
| UTR/            | ADING                                                | G        |
|                 | 1                                                    | 3        |
|                 | Contro                                               | 2 12 **  |
| ユーザーID<br>バコロード |                                                      | ・オーバーライド |
| 言語              | 日本語                                                  |          |
| サーバー            | <ul> <li>FX 口座 デモ取引口座</li> <li>FX 口座 取引口座</li> </ul> |          |
|                 | ○FX 口座 取引口座(2)<br>○CFD 口座 デモ取引口座                     | 3        |
|                 | ○CFD 口座 取引口座<br>○CFD 口座 取引口座 (2)                     | ログイン     |
|                 |                                                      |          |

- 2. 最終セッションを無効にするためには、「オーバーライド」チェックボックスにチェッ クを入れます。
- 3. ログイン情報を正確に入力した後、「ログイン」ボタンをクリックします。

6.2.2 ログイン無効

iTrading システムを使用している時に、下記のダイアログボックスがポップアップした場合、もう一つのパーティーがログインしてお客様の口座情報を利用していることを意味します。 従って、お客様の現在のセッションは終了します。

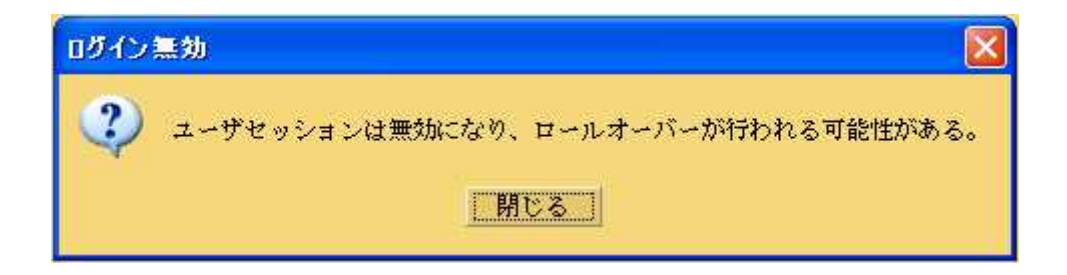

このような状況は共有アカウントではあり得ます。しかし、口座所有者以外の他の人がアカ ウントにアクセスすべきでないパーソナルアカウントに生じた場合、直ちに弊社までこの状況 をお伝えください。パーソナルアカウントの安全性を確保することが重要です。